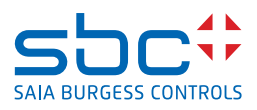

# Serie de productos PCD7.D5xxCF y PCD7.D5xxRF Configuración de los dispositivos

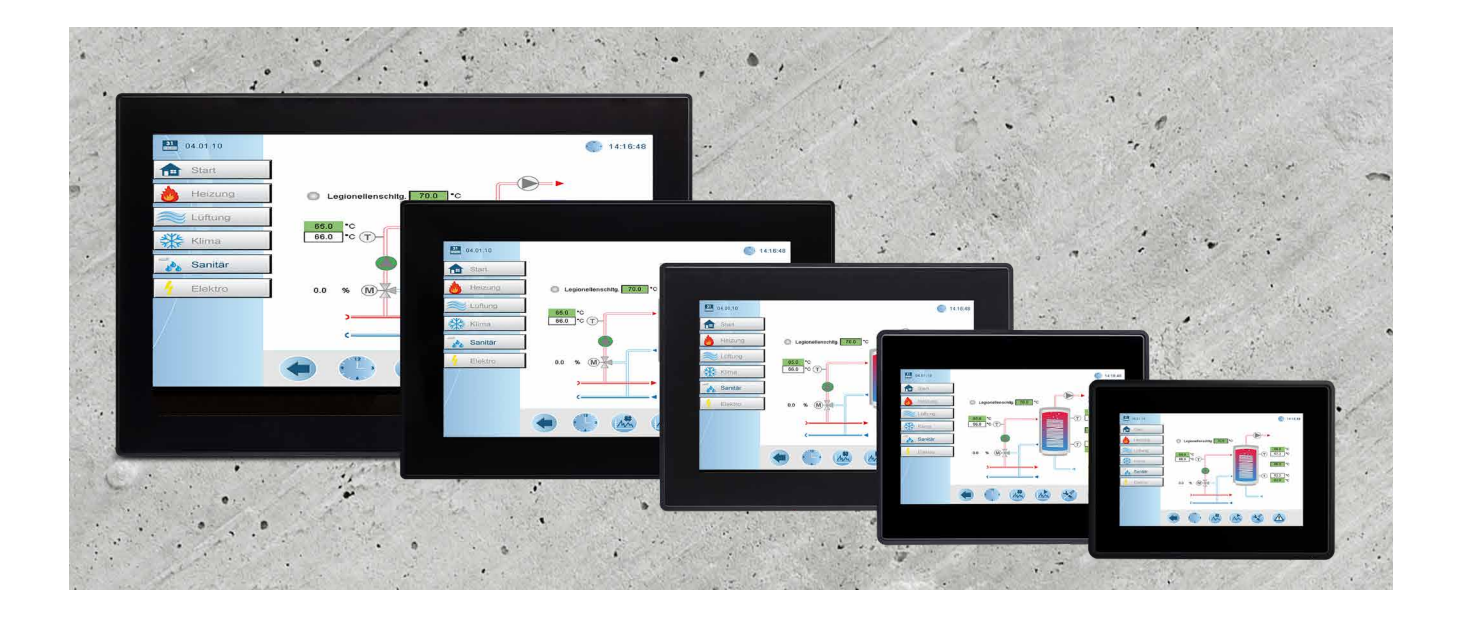

La información contenida en este documento se proporciona únicamente con fines informativos. Si bien se han realizado esfuerzos para verificar la exactitud de la información contenida en esta documentación, esta se proporciona "tal cual" sin garantía de ningún tipo.

Las marcas y los nombres de otros fabricantes son propiedad de sus respectivos propietarios.

Microsoft<sup>®</sup>, Win32, Windows<sup>®</sup>, Windows XP, Windows Vista, Windows 7, Windows 8 y Visual Studio son marcas comerciales o marcas comerciales registradas de Microsoft Corporation en los Estados Unidos y en otros países. Otros productos y nombres de empresas mencionados en el presente documento pueden ser marcas comerciales de sus respectivos propietarios.

Las empresas de ejemplo, las organizaciones, los productos, los nombres de dominio, las direcciones de correo electrónico, el logotipo, las personas, los lugares y los eventos que se muestran en el presente documento son ficticios. No se pretende ni debe deducirse ninguna asociación con ninguna compañía, organización, producto, nombre de dominio, dirección de correo electrónico, logotipo, persona, lugar o evento reales.

Índice

| 0          | Índice . |                                            | 3  |
|------------|----------|--------------------------------------------|----|
| 0.1        | 1        | Proceso del documento                      | 4  |
| 0.2        |          | Marcas comerciales                         | 4  |
|            |          |                                            |    |
| 1          | Primer   | arranque y arranque rápido del dispositivo | 5  |
| 1.1        | 1        | Primer arranque del dispositivo            | 5  |
| 1.2        | 2        | Configuración del cliente web              | 6  |
| 1          | .2.1     | La página de configuración                 | 6  |
| 1          | .2.2     | Configuración del navegador web            | 7  |
| 1          | .2.3     | Configurar la interfaz de red              | 8  |
| 1          | .2.4     | Finalizar el arranque rápido               | 8  |
|            |          |                                            |    |
| 2          | Calibra  | ción de la pantalla táctil                 | 9  |
| •          | A I      | na na á de la configura dián de la interna | 40 |
| 3          | ADrir ei | menu de configuración del sistema          | 10 |
| 3.1        |          | La configuración del sistema               | 10 |
| 3.2        | 2        | Sistema                                    | 11 |
| 3.3        | 5.<br>4  |                                            | 11 |
| 3.4        | +<br>-   | Fecha y nora                               | 11 |
| 3.5        |          |                                            | 11 |
| 3.6        | )<br>7   |                                            | 11 |
| 3.7        |          |                                            | 12 |
| 3.8        | 3        |                                            | 12 |
| 3.9        | )<br>I O |                                            | 12 |
| 3.1        | 10       |                                            | 13 |
| 3          | .10.1    | Certificado x.509                          | 13 |
| 3          | .10.2    | Parametros del certificado                 | 13 |
| 3.1        | 11       | Navegador web                              | 13 |
| 3.1        | 12       | Salır                                      | 13 |
| ٨          | Doctob   | locimiente de los ajustos de fábrica       | 11 |
| н.<br>л 4  | Residu   | Crear LISB de recuperación del dispositivo | 14 |
| 4.1<br>1 1 | )<br>)   | Pestaurar el dispositivo desde LISB        | 14 |
| 4.2        | <u>-</u> |                                            | 14 |

Proceso del documento | Marcas comerciales

#### 0.1 Proceso del documento

| Versión | Actualizado | Autor   | Comentarios                                 |  |
|---------|-------------|---------|---------------------------------------------|--|
| ENG01p  | 2020-04-22  | D. Sch. | D. Sch Primer borrador en Word              |  |
| ENG01   | 2020-07-20  | М. Н.   | - Nuevo formato de InDesign                 |  |
| ENG02   | 2020-07-29  | М. Н.   | - Ch. 1.2.1 Página de configuración: imagen |  |
|         |             |         | agregada                                    |  |
| SPA02   | 2020-11-09  | M. H.   | - Traducido del inglés                      |  |
|         |             |         |                                             |  |
|         |             |         |                                             |  |

# 0.2 Marcas comerciales

Saia PCD<sup>®</sup> es una marca comercial registrada de Saia-Burgess Controls AG.

Los cambios técnicos están sujetos a los últimos desarrollos técnicos.

Saia-Burgess Controls AG, 2020. © Todos los derechos reservados.

Las marcas y los nombres de otros fabricantes son propiedad de sus respectivos propietarios.

Publicado en Suiza

#### 1 Primer arranque y arranque rápido del dispositivo

#### 1.1 Primer arranque del dispositivo

Después de poner en marcha el dispositivo la primera vez que se encuentra en la página de configuración, deberá iniciar sesión en el menú de configuración para configurar el dispositivo. De forma predeterminada, el nombre de usuario y la contraseña son admin.

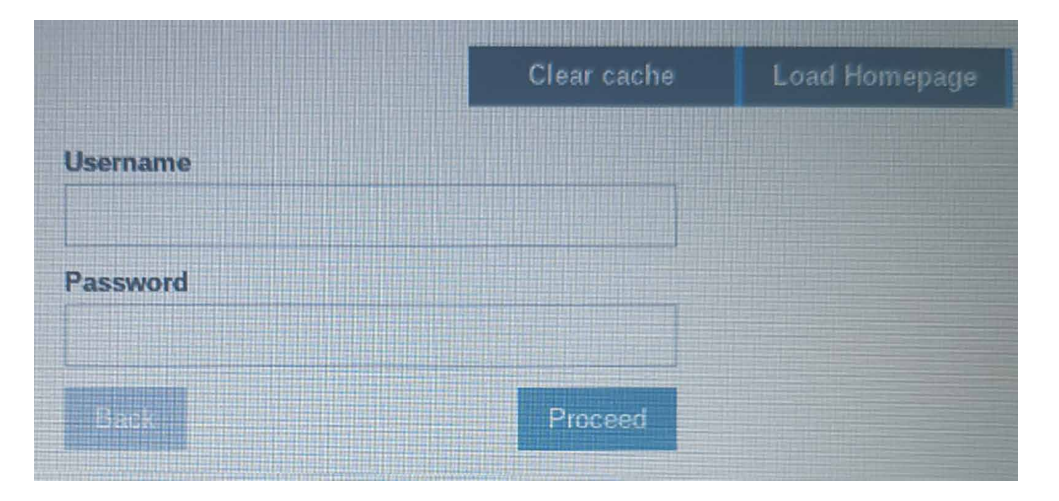

Después de entrar en el menú de configuración por primera vez: el usuario se verá obligado a cambiar la contraseña admin. Esta contraseña debe cumplir los requisitos de seguridad y debe recordarse todo el tiempo para poder cambiar la configuración del dispositivo.

| ueva contraseña:   |                                          |                                |  |
|--------------------|------------------------------------------|--------------------------------|--|
| - The second       | Authentica                               | ution                          |  |
| Users              |                                          |                                |  |
| Password change re | quited by policy! NOTE: system will rebo | /<br>of upon success           |  |
| Username           | user                                     | Passwords are rec              |  |
| New Password       |                                          | At least 8 ch     At least one |  |
|                    |                                          | one upper c                    |  |
| Confirm Password   |                                          | At least one character         |  |
|                    |                                          | At least one                   |  |
|                    | Change Password 🌣                        | (eg. #!@?                      |  |

Nota:

La contraseña no se puede borrar o restablecer en caso de que se haya olvidado, un restablecimiento de fábrica del dispositivo a la configuración predeterminada de fábrica no recuperará la contraseña. Si ha perdido la contraseña de administrador del dispositivo, póngase en contacto con los agentes de asistencia locales para restablecerla.

ADMIN C

uired to include: racters in total ower case and se letter numeric

special character

(eg. #!@?)

27-680 SPA02 - Manual del usuario de software de los paneles HMTL5 PCD7.D5xx

Configuración del cliente web

# 1.2 Configuración del cliente web

#### 1.2.1 La página de configuración

La página de configuración es la página de inicio predeterminada.

Introduzca las credenciales para abrir el menú de configuración o pulse la opción para cargar la página de inicio en la parte superior de escritura para acceder a la configuración realizada en la configuración del navegador web. Si descarga una aplicación nueva, puede forzar al panel a borrar la caché.

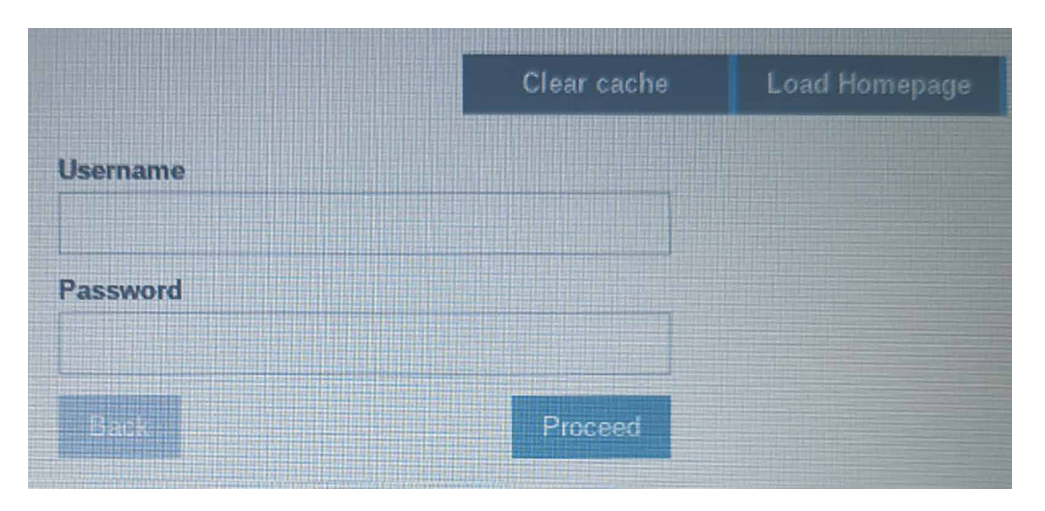

En la aplicación web HTML5, si pulsa durante 5 segundos la esquina superior izquierda de la pantalla táctil del panel web, se abrirá la página de configuración.

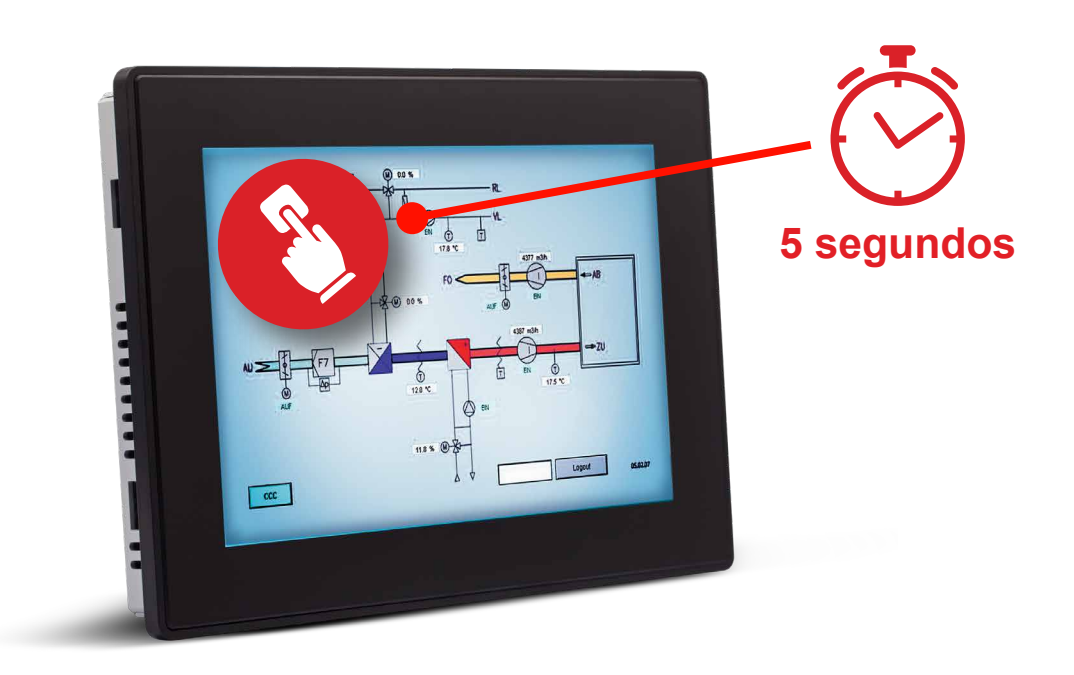

Configuración del cliente web

#### 1.2.2 Configuración del navegador web

Después de entrar en el menú de configuración, se le dirigirá a la configuración del navegador web. Para cambiar la configuración del navegador web, pulse el botón EDIT (Editar) en la parte superior derecha de la página.

| System Settings | Web Brow                         |                                                                                                |  |  |
|-----------------|----------------------------------|------------------------------------------------------------------------------------------------|--|--|
| Language        | On Startup:                      | <ul> <li>Open settings page</li> <li>Continue where you left</li> <li>Open homepage</li> </ul> |  |  |
| Logs            | Homepage:                        | https://www.google.com                                                                         |  |  |
| Date & Time     | Fallback page:                   |                                                                                                |  |  |
| Network         | Enable toolbar:                  |                                                                                                |  |  |
| Plugins         | Allow downloading files:         |                                                                                                |  |  |
| Management      | Options press-and-hold time (s): | 3.5                                                                                            |  |  |
| Display         | Change UserAgent:                |                                                                                                |  |  |
| Restart         |                                  |                                                                                                |  |  |
| Authentication  |                                  |                                                                                                |  |  |
| Web Browser     |                                  |                                                                                                |  |  |
| EXIT            |                                  |                                                                                                |  |  |

Cambiar el comportamiento del dispositivo "en el arranque"

| Elemento                                        | Predeterminado            | Descripción                                                                                                   |
|-------------------------------------------------|---------------------------|----------------------------------------------------------------------------------------------------|
| En el arranque Abrir la página de configuración |                           | Después de reiniciar el dispositivo, se muestra la<br>página de configuración                                 |
|                                                 | Continuar donde lo dejó   | Saltar a la aplicación donde lo dejó                                                                          |
|                                                 | Abrir la página de inicio | Abrir la página de inicio configurada                                                                         |
| Página de inicio                                | https://google.com        | Introduzca aquí la página de inicio que desea<br>cargar como página principal, incluido http:// o<br>https:// |

Configuración del cliente web

#### 1.2.3 Configurar la interfaz de red

De forma predeterminada, todas las interfaces de red están configuradas para DHCP. ETH0 (para PCD7.D5xxCF además del conector de alimentación) se configura como puerto WAN. Si conecta el panel a la red con ETH0 y se está ejecutando un servidor DHCP, se solicitará automáticamente la dirección IP al servidor DHCP.

Si no hay ningún servidor DHCP disponible o no se puede utilizar en el sitio, puede cambiarse a la configuración IP estática. Para configurar la interfaz de red, abra la pestaña "Red" y pulse el botón EDITAR (Edit) en la parte superior derecha.

| System Settings  | Network                                                                  |                     |                                                                                                    |
|------------------|--------------------------------------------------------------------------|---------------------|----------------------------------------------------------------------------------------------------|
| oystenii ootango | General Settings                                                         |                     |                                                                                                    |
| Language         | Hostname HMI:d214                                                        |                     |                                                                                                    |
| System           | Avahi Hostname HMI-d214.local                                            |                     |                                                                                                    |
| Logs             | Network Interfaces                                                       | ALC: NOT THE OWNER. | III III III III IIII IIII                                                                                      |
| Date & Time      | Name Label MAC DHCP Address Netmask Gateway Bridged                      | EDIT                | ADMIN C.                                                                                                    |
| Network          | etho WAR 00.3038/08.02.14 Enabled 192.168.02.39 235.235.03.0 192.168.0.1 |                     | the second second second second second second second second second second second second second second second s |
| Plugins          | eth2 LAN2 00:30:d8:08:d2:16 Enabled                                      |                     |                                                                                                    |
| Management       | DNS                                                                      |                     |                                                                                                    |
| Display          | Restore C                                                                |                     |                                                                                                    |

Desactive el conmutador DHCP para poder introducir la dirección IP de forma manual. Después de pulsar Guardar (Save), se utilizará para el dispositivo la dirección IP introducida manualmente.

| Netwo | rk Inte | erfaces           | 2    |               |               |             |  |
|-------|---------|-------------------|------|---------------|---------------|-------------|--|
| Name  | Label   | MAC               | DHCP | Address       | Netmask       | Gateway     |  |
| eth0  | WAN     | 00:30:d8:08:d2:14 | O    | 192.168.0.240 | 255.255.255.0 | 192.168.0.1 |  |

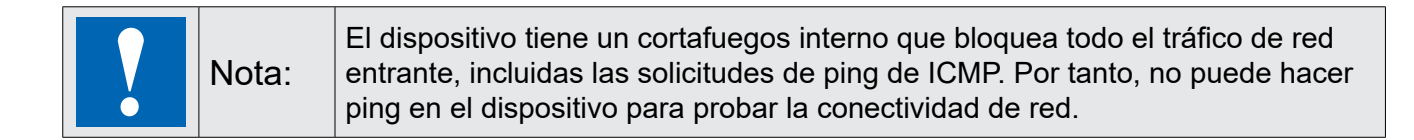

#### 1.2.4 Finalizar el arranque rápido

El dispositivo ahora está configurado correctamente para cargar la página de inicio que ha introducido.

Por tanto, puede cerrar el menú de configuración para acceder a la página de inicio haciendo clic en SALIR (Exit) en la lista de configuración del sistema. Dependiendo de la configuración del navegador web "en el arranque", la aplicación se abrirá directamente o deberá pulsar la opción para cargar la página de inicio en la página de configuración.

|          |         |  | Clear cache | Load Homepage |
|----------|---------|--|-------------|---------------|
| Isername |         |  |             |               |
| admin    |         |  |             |               |
| assword  |         |  |             |               |
|          |         |  |             |               |
| Back     | Proceed |  |             |               |

# 2 Calibración de la pantalla táctil

La calibración de la configuración del sistema permite calibrar el dispositivo de pantalla táctil y se puede acceder a él pulsando varias veces, lo que se conoce como "tap-tap".

Se trata de una secuencia de varias activaciones táctiles solo con el dedo, tocando la pantalla táctil, que se realiza durante la fase de encendido y que comienza inmediatamente después de encender el HMI.

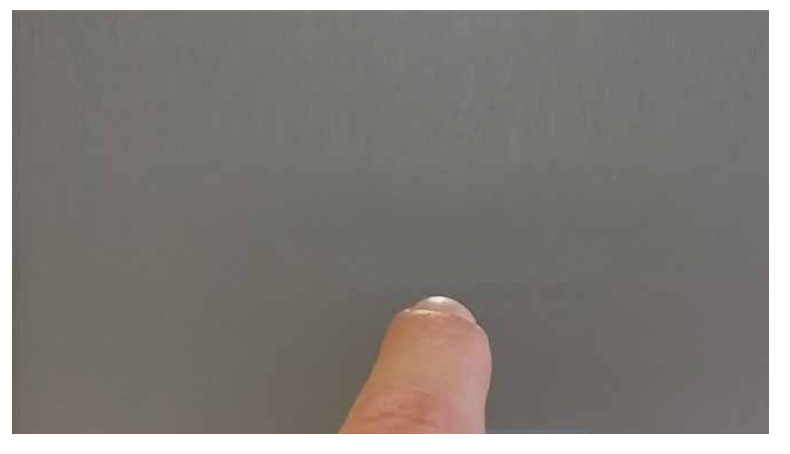

Cuando aparezca el mensaje "tap-tap detected" en la parte superior de la pantalla, espere 5 segundos (sin tocar la pantalla) para entrar en el menú de configuración del sistema.

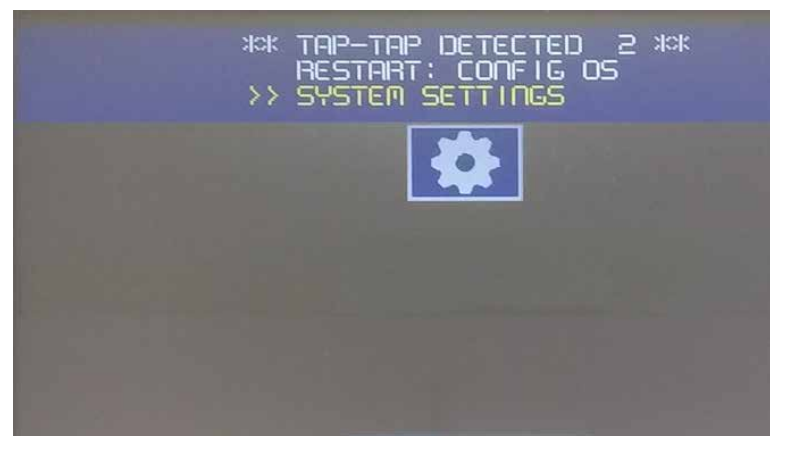

Pulse en la pantalla táctil, el mensaje de "calibración de la pantalla táctil" se resaltará en amarillo, manténgalo pulsado durante unos segundos hasta que se inicie el procedimiento de calibración de la pantalla táctil.

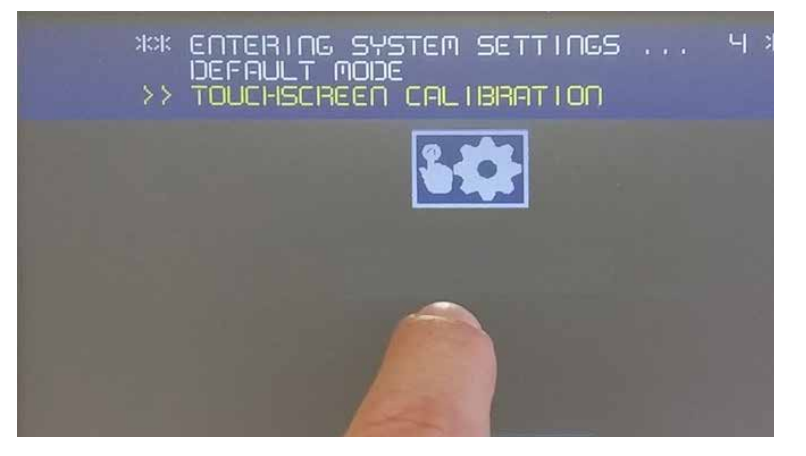

Siga las instrucciones que se muestran en pantalla para completar el procedimiento de calibración. El sistema le pedirá que toque puntos específicos para calibrar el dispositivo de pantalla táctil.

En cumplimiento de las normas anteriores, los productos incluyen la marca CE.

Abrir el menú de configuración del sistema

# 3 Abrir el menú de configuración del sistema

Se accede al menú de configuración del sistema después de encender el dispositivo e introducir credenciales válidas, "nombre de usuario" y "contraseña", en la máscara de inicio de sesión.

|          | Clear cache | Load Ho |
|----------|-------------|---------|
| Username |             |         |
| Password |             |         |
|          |             |         |
| Back     | Proceed     |         |

# 3.1 La configuración del sistema

En el lado de elevación de la pantalla de configuración del sistema, se muestran los temas principales de configuración.

| System Settings                               |                      |                                                                                                    |
|-----------------------------------------------|----------------------|----------------------------------------------------------------------------------------------------|
| Language                                      | Idioma               | Configurar el idioma del dispositivo                                                                   |
| System                                        | Sistema              | Información del sistema, estado y temporizadores                                                       |
| Logs                                          | Registros            | Configurar la generación de archivos de registro                                                       |
| Date & Time                                   | Fecha y hora         | Configurar la fecha y hora del dispositivo                                                             |
| Network                                       | Red                  | Configurar la configuración de red de las interfaces de Ethernet                                       |
| Plugins                                       | Complementos         | No se usa                                                                                              |
| Management                                    | Gestión              | Actualizaciones de firmware y configuraciones básicas del<br>firmware y del programa de arranque       |
| Display                                       | Pantalla             | Configuración de la pantalla, como colores, tiempos de espera, calibración de la pantalla táctil, etc. |
| Restart                                       | Reinicio             | Reiniciar el sistema operativo principal o de configuración                                            |
| Authentication                                | Autenticación        | Cambiar contraseñas o crear certificados SSL                                                           |
| Web Browser                                   | Navegador<br>web     | Configurar las propiedades del navegador web, como la página de inicio                                 |
| EXIT                                          | Salir                | Cerrará la vista de configuración del sistema                                                          |
| Idioma                                        | Seleccione e sistema | l idioma de la interfaz de configuración del                                                           |
| <ul> <li>Diseño de teclado del sis</li> </ul> | tema: selecci        | ione el diseño del teclado virtual                                                                     |

# 3.2 Sistema

| Parámetro      | Descripción                                                                      |
|----------------|----------------------------------------------------------------------------------|
| Información    | Información del dispositivo                                                      |
| Estado         | Estado del dispositivo (memoria RAM libre, tiempo de actividad, carga de la CPU) |
| Temporizadores | Temporizadores de dispositivo (encendido del sistema, retroiluminación activada) |
| Complemento    | Información de complementos de hardware (no se utiliza)                          |

# 3.3. Registros

Defina la opción registro persistente si desea mantener los archivos de registro guardados después de reiniciar el suministro de energía. Utilice el botón Guardar (Save) para exportar una copia de los archivos de registro.

El administrador de archivos de registro rellena cíclicamente 3 archivos de 4 Mb

# 3.4 Fecha y hora

Fecha y hora del dispositivo.

#### 3.5 Redes

Parámetros de red. Parámetro disponible en modo edición:

| Parámetro             | Descripción                                                                                         |  |  |
|-----------------------|----------------------------------------------------------------------------------------------------|--|--|
| Zona horaria actual   | Región de zona horaria                                                                              |  |  |
| Fecha actual          | La fecha y la hora solo pueden establecerse manualmente cuando la                                   |  |  |
| Hora local            | actualización automática está deshabilitada.                                                        |  |  |
| Actualización         | Habilitar para mantener la fecha y la hora sincronizadas desde un servidor remoto                   |  |  |
| automática (NTP)      | Servidor NTP<br>Especifique la dirección del servidor NTP de Internet                               |  |  |
| Configuración general | Nombre de host del dispositivo                                                                      |  |  |
|                       | Nombre de host de Avahi (consulte "Demonio Avahi" a continuación)                                   |  |  |
| Interfaz de red       | Parámetros de red de las interfaces disponibles                                                     |  |  |
|                       |                                                                                                    |  |  |
|                       | ■ Direccion IP<br>■ Máscara de red                                                                  |  |  |
|                       | ■ Puerta de enlace                                                                                  |  |  |
| DNS                   | Servidores DNS                                                                                      |  |  |
|                       | Generalmente se proporciona desde los servidores DHCP, pero se puede modificar en modo de edición   |  |  |
|                       | Buscar dominios                                                                                     |  |  |
|                       | Dominios opcionales que se utilizarán en la concatenación con las direcciones<br>URL proporcionadas |  |  |

# 3.6 Complementos

En esta página, se mostrarán los parámetros disponibles para configurar los módulos de los complementos opcionales conectados al dispositivo HMI. Consulte la descripción de cada módulo de complemento para obtener más información.

Abrir el menú de configuración del sistema

### 3.7 Gestión

Desde el área de gestión, es posible "actualizar los componentes del sistema" en la página 18 del dispositivo HMI.

|  | PRECAUCIÓN: | El trabajo en el área de gestión es una operación crítica y cuando<br>no se realiza correctamente puede causar daños en el producto<br>que requieran su reparación. Póngase en contacto con el servicio<br>técnico para obtener asistencia. |
|--|-------------|----------------------------------------------------------------------------------------------------|
|  |             | Utilice el comando "Borrar" (Clear) en la sección "Datos" (Data) para eliminar el tiempo de ejecución de HMI del dispositivo (restauración de fábrica)                                                                                      |

#### 3.8 Pantalla

| Parámetro                   | Descripción                                |
|-----------------------------|--------------------------------------------|
| Brillo                      | Nivel de brillo de la pantalla             |
| Timeout de retroiluminación | Timeout de inactividad de retroiluminación |
| Orientación                 | Orientación de la pantalla                 |

#### 3.9 Reinicio

Comando de reinicio del dispositivo HMI

### 3.10 Autenticación

Entre en el modo de edición para cambiar las contraseñas de autenticación.

#### 3.10.1 Certificado x.509

El dispositivo HMI utiliza un autocertificado para cifrar la comunicación por Internet a través del protocolo HTTPS. Puede personalizar el certificado con los datos de su empresa y solicitar a una autoridad emisora de certificados que la firme.

El procedimiento para personalizar y firmar su certificado es el siguiente:

- 1. Entre en modo de edición y rellene los parámetros necesarios. A continuación, genere el nuevo certificado con sus datos.
- 2. Exporte la "solicitud de certificado firmado".
- 3. Envíe la "solicitud de certificado firmado" a una autoridad emisora de certificados para firmarla (en general, este es un servicio de pago).
- 4. Importe el certificado firmado en el dispositivo HMI.

#### 3.10.2 Parámetros del certificado

| Parámetro             | Descripción                                                                             |
|-----------------------|-----------------------------------------------------------------------------------------|
| Nombre de dispositivo | El nombre del dispositivo                                                               |
| Organización          | El nombre legal de su organización                                                      |
| Unidad                | La división de su organización que gestiona el certificado                              |
| Estado                | Estado/región donde se encuentra su organización                                        |
| Ubicación             | La ciudad en la que se encuentra su organización                                        |
| País                  | Código ISO de dos letras correspondiente al país en el que se encuentra su organización |
| Validez (días)        | Validez del certificado                                                                 |
| Longitud de la clave  | Número de bits de la clave utilizada en el algoritmo criptográfico                      |

### 3.11 Navegador web

| Parámetro                                             | Descripción                                                                                                    |
|-------------------------------------------------------|----------------------------------------------------------------------------------------------------|
| En el arranque,<br>abra la página de<br>configuración | Después de reiniciar el dispositivo en el que se muestra la página de<br>configuración, puede entrar en el menú de configuración o en la configuración<br>del dispositivo.                                                                                         |
| En el arranque,<br>continúe donde lo dejó             | Después de reiniciar el dispositivo, se cargará la última página activa. Esta configuración no funciona para un proyecto que tenga un tiempo de ejecución como Web Editor 8 o el supervisor y siempre comenzará con la página de inicio asignada para el proyecto. |
| En el arranque,<br>abra la página de inicio           | Después de reiniciar el dispositivo, la página de inicio se carga directamente                                                                                                    |

Si selecciona que desea continuar donde lo ha dejado o abrir la página de inicio, podrá entrar en el menú de configuración.

#### 3.12 Salir

Salir de la configuración del sistema.

Crear USB de recuperación del dispositivo

# 4. Restablecimiento de los ajustes de fábrica

El restablecimiento de fábrica devuelve las propiedades y los ajustes del dispositivo a los valores predeterminados de fábrica.

Lo que necesita:

- 1. USB
- 2. El tiempo de ejecución de Chromium del dispositivo un6x-chromium-xx-x.x.zip

# 4.1 Crear USB de recuperación del dispositivo

Formatee el dispositivo con un sistema de archivos FAT32 y copie el archivo completo "un6x-chromium-xx-x.x.zip" en el USB

# 4.2 Restaurar el dispositivo desde USB

Conecte el dispositivo USB de recuperación en el panel que desee reiniciar. Para iniciar el restablecimiento de fábrica, utilice la función "tap-tap", que consiste en una secuencia de varias activaciones táctiles que empiezan directamente después de encender el dispositivo.

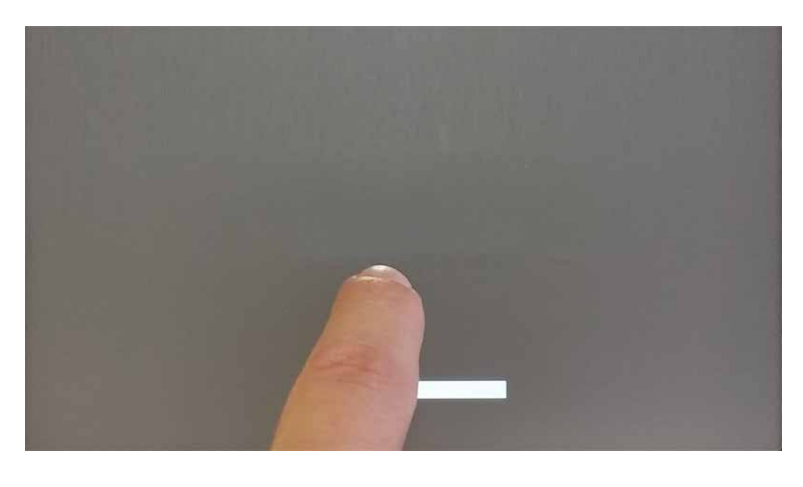

Cuando aparezca el mensaje "tap-tap detected" en la parte superior de la pantalla, espere 5 segundos (sin tocar la pantalla) para entrar en el menú de configuración del sistema.

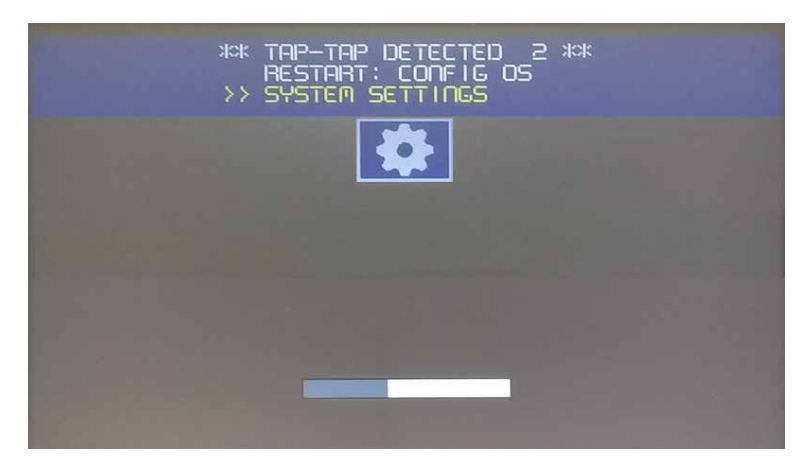

No toque la pantalla para saltar al modo predeterminado del dispositivo.

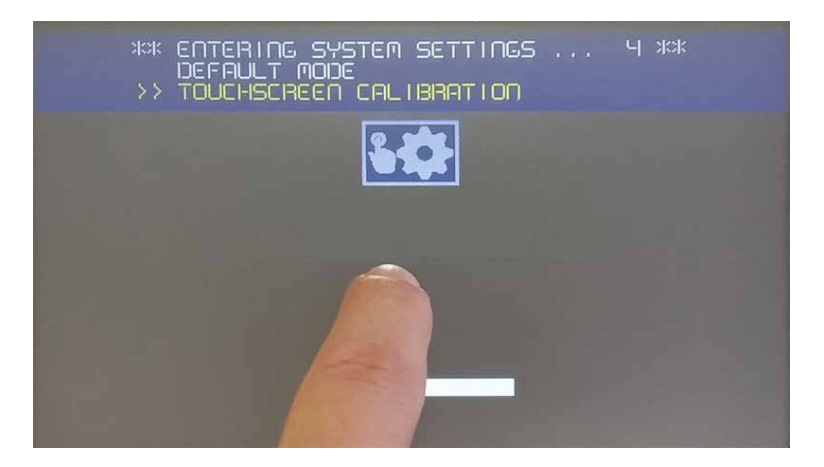

Abra la secuencia de inicio

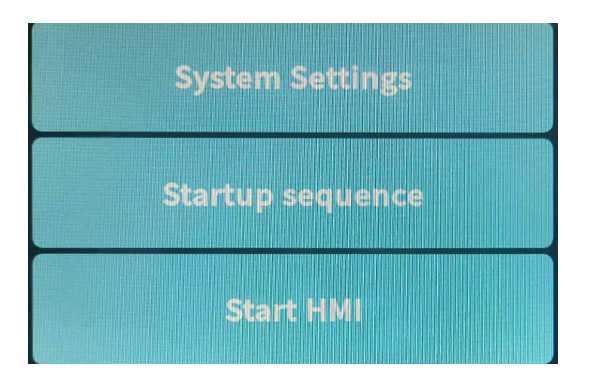

En las aplicaciones instaladas en la izquierda, seleccione la versión de Chromium y pulse la opción para desinstalar

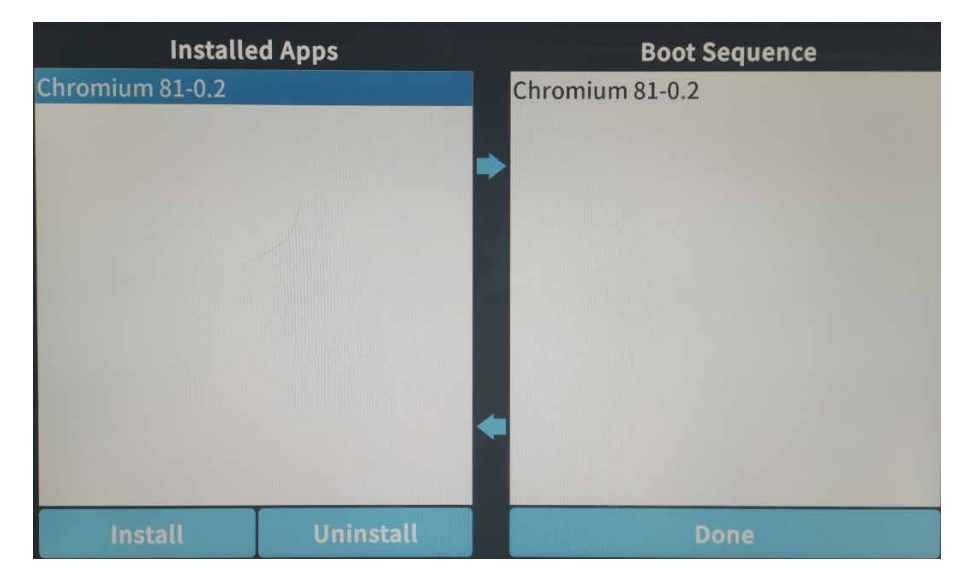

Restaurar el dispositivo desde USB

Después de que los dos campos estén vacíos, pulse la opción para instalar y desplácese hasta el archivo "un6x-Chromium-XX-x. x. zip", ubicado en mnt/usbmemory

| Select an update package:                   |  |  |  |
|---------------------------------------------|--|--|--|
| / mnt usbmemory                             |  |  |  |
| MACOSX                                      |  |  |  |
| System Volume Information                   |  |  |  |
| autorun.inf                                 |  |  |  |
| b03d-hsxx-bootloader-1.0.19.img             |  |  |  |
| b03d-hsxx-bootloader-1.0.19.img.md5         |  |  |  |
| b03q-hsxx-bootloader-1.0.19.img             |  |  |  |
| b03q-hsxx-bootloader-1.0.19.img.md5         |  |  |  |
| data_chromium.tar.gz                        |  |  |  |
| ata_chromium.tar.gz.md5                     |  |  |  |
| mainos_unlock.tar.gz                        |  |  |  |
| mainos_unlock.tar.gz.MD5                    |  |  |  |
| mainos_unlock_1006.tar.gz                   |  |  |  |
| mainos_unlock_1006.tar.gz.md5               |  |  |  |
| un65-xxxx-configos-1.3.45.rootfs.tar.gz     |  |  |  |
| un65-xxxx-configos-1.3.81.rootfs.tar.gz     |  |  |  |
| un65-xxxx-configos-1.3.81.rootfs.tar.gz.md5 |  |  |  |
| un65-xxxx-mainos-1.3.45.rootfs.tar.gz       |  |  |  |
| un65-xxxx-mainos-1.3.81.rootfs.tar.gz       |  |  |  |
| un65-xxxx-mainos-1.3.81.rootfs.tar.gz.md5   |  |  |  |
| un6x-chromium-81-0.2.zip                    |  |  |  |
|                                             |  |  |  |
|                                             |  |  |  |
|                                             |  |  |  |
| Ok                                          |  |  |  |
|                                             |  |  |  |

Seleccione el archivo "un6x-Chromium-XX-x. x. zip" y pulse la opción para instalar

Espere o pulse Done (Hecho) para ejecutar la secuencia de reinicio

Saia-Burgess Controls AG Bahnhofstrasse 18 | 3280 Murten, Switzerland T +41 26 580 30 00 | F +41 26 580 34 99 www.saia-pcd.com support@saia-pcd.com | www.sbc-support.com 29-07-2020 | Información y datos técnicos sujetos a cambios.